## ● ウェブセミナー 視聴方法の手順 ⇒ 1ページ~9ページご覧ください

# ● ウェブセミナー 申込方法の手順 → 10ページ~11ページをご覧ください

弊社の開催するウェブイベントは、Zoomを利用した配信を採用しております。 視聴方法など、ご不明な時は下記方法をご参考くださいませ。

■ご視聴には以下の環境や機器が必要です。■

・Zoomを利用できるパソコンまたはタブレット、スマートフォン ・インターネット接続

【事前準備】Zoomのご利用が初めての方

## ●パソコンで視聴する場合

・Zoomのデスクトップアプリ(Windows / macOS)を推奨しますが、ウェブブラウザからでも視聴できます。 Zoomを使用するためのシステム要件を満たす機器をご使用ください。

https://support.zoom.us/hc/ja/articles/201362023

【**推奨環境**】Zoomのデスクトップアプリでのご視聴 下記URLよりダウンロード・インストールしてください。 https://zoom.us/download#client\_4meeting

※デスクトップアプリからの視聴の場合、ご視聴にはZOOMアカウントが必要になります。 ZOOMアカウント作成については、2ページの方法をご参考ください。

・ウェブブラウザでのご視聴

ウェブブラウザで視聴する際は、Zoom推奨の『Google Chrome』をご利用ください。

https://www.google.co.jp/chrome/

ご注意:SafariやInternet Explorerは推奨環境ではありません。使用された場合、画面以外の共有映像・音声が受信できません。

※ブラウザでのご視聴方法は、3ページの方法でご視聴いただけます。

## ●パソコンでZOOMアカウント作成する方法

① お持ちのパソコンのブラウザ(Google Chrome、Safari、Firefoxなど)でZoomのページを開いてください。 https://zoom.us/jp-jp/meetings.html

Zoomの画面にて該当箇所にメールアドレスを入力してください。

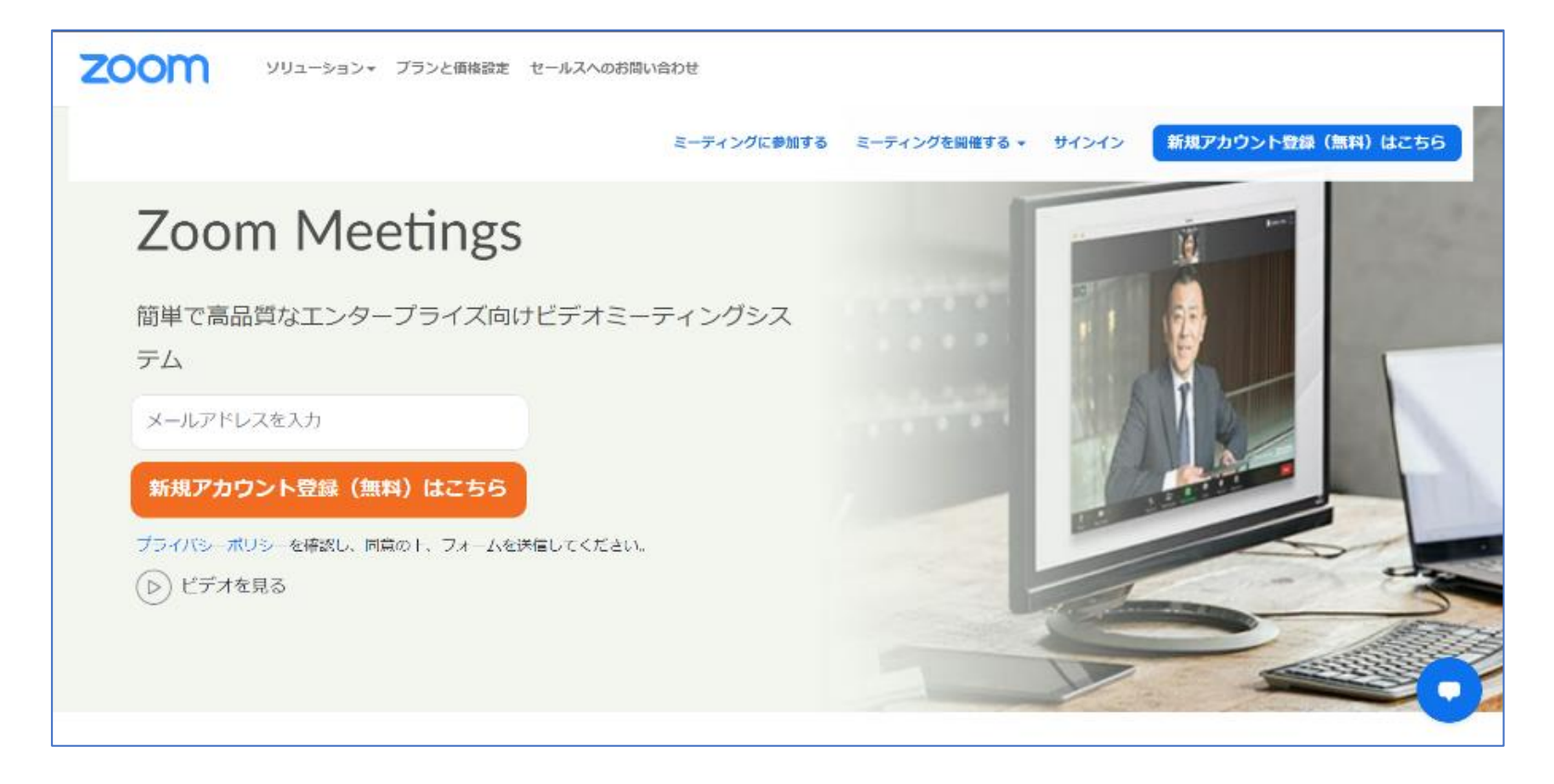

### ② 認証メールを送信する。

『確認』をクリックし、認証用のメールを送信します。

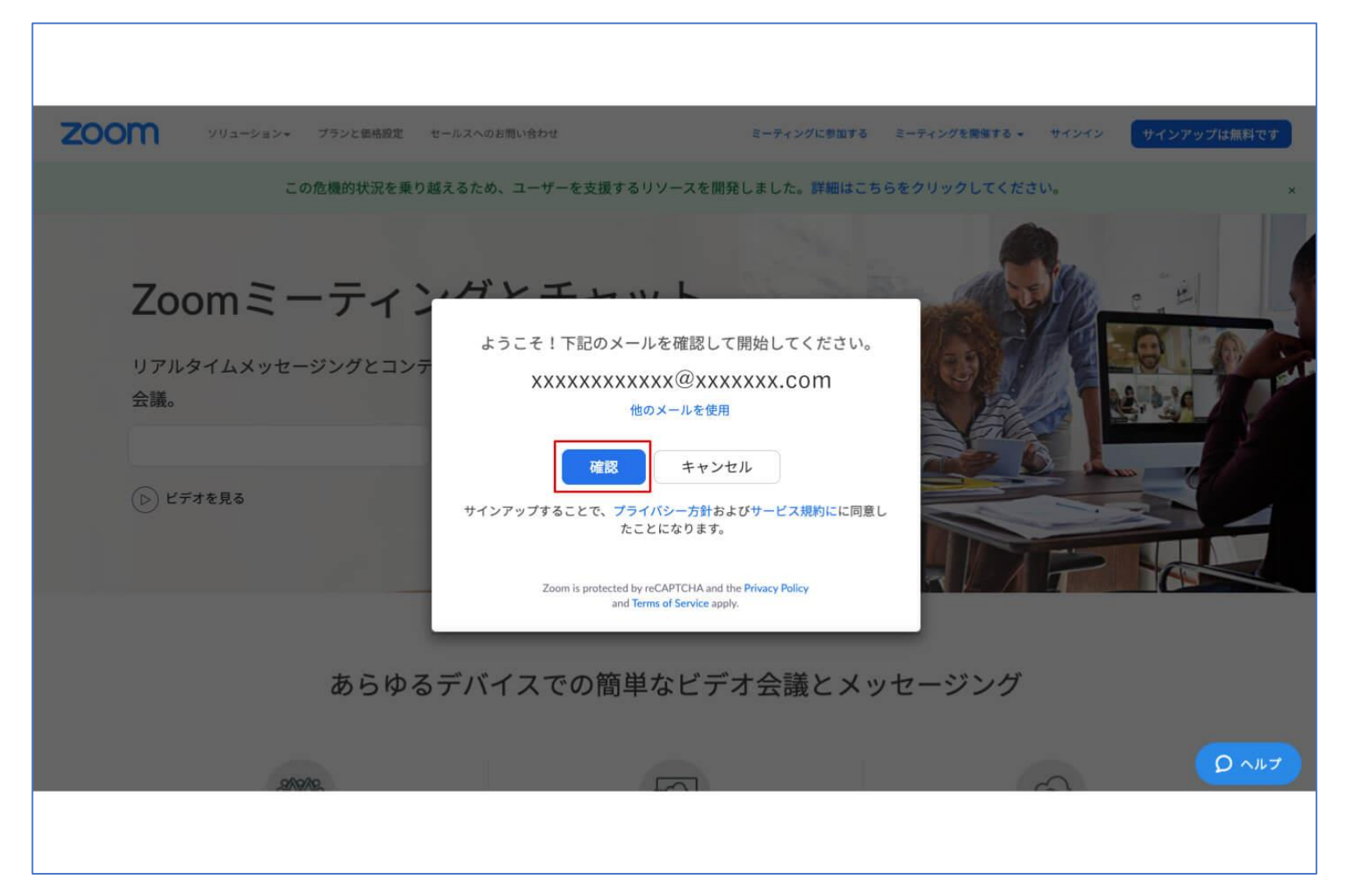

## ③ メールを確認してください。

登録されたメールアドレスに認証用のメールが届きます。

『アクティブなアカウント』をクリックし認証して完了となります。

| Zoom <no-reply@zoom.us></no-reply@zoom.us> |                                                                                                    |  | ☆ | 4 | : |
|--------------------------------------------|----------------------------------------------------------------------------------------------------|--|---|---|---|
|                                            | <b>2000</b> #1>1>                                                                                                    |  |   |   |   |
|                                            | こんにちは<br>Zoomへのサインアップありがとうございます!<br>アカウントを開くには下記のボタンをクリックしてメールアドレスの認証をしてください:<br>アクティブなアカウント<br>ボタンのクリックによって16歳以上であることに同意します<br>上記のボタンが利用できなければ、こちらをブラウザに張り付けてください:<br>https://zoom.us/activate?code=uGcj7oKd4QFqA09TZRbbjLYne118eXbx4ux492vYE4o.BQ |  |   |   |   |
|                                            | お困りのことがございましたら、 サポートセンターにご連絡ください.<br>ご利用ありがとうございます!                                                                                                    |  |   |   |   |

## ●ウェブブラウザで視聴する方法

ZOOMのサイトにアクセスし、サインインします。
 <a href="https://zoom.us/jp-jp/meetings.html">https://zoom.us/jp-jp/meetings.html</a>

| <b>ZOOM</b> ソリューション・ プランと雪林              | 営業想当へのお問い合わせ                  | ミーティングに参加する        | ミーティングを開催する・              | サインイン                 | サインアップは                    | 国です        |
|------------------------------------------|-------------------------------|--------------------|---------------------------|-----------------------|----------------------------|------------|
| COMPRESSION                              | 10. 2-9 <b>-</b> 9.20040      | OP-ANDROPH         | t. BRIDENSKY              | te note               | 90%                        | ×          |
| ガートナー社に<br>年版「会議ソリ<br>のマジック・ク<br>ト」においてリ | よる、20<br>ューショ<br>アドラン<br>ーダーに | )19<br>ン           | Figs.1 Step States to M   |                       | ilean<br>anna anna<br>anna |            |
| ZOOM ۷リューション・                            | ミーティングに参加す                    | てる ミーティングを         | デモをリクエスト ・<br>開催する - サインイ | 1888 Per Insu<br>シーリイ | リソース・<br>マアップは急将           | ナポート<br>です |
| х-л                                      | サ.<br>アドレス                    | インイン               |                           |                       |                            |            |
| ×-                                       | ルアドレス                         |                    |                           |                       |                            |            |
| パスウ                                      | -5                            |                    |                           |                       |                            |            |
| パス                                       | ワード                           | バスワード              | をお忘れですか?                  |                       |                            |            |
| <u>e</u>                                 | t                             | オインイン              |                           |                       |                            |            |
| D #-                                     | インインしたままに <b>あ</b>            | <b>ě</b> mは初めてですか? | 無料サインアップ                  |                       | () ~//J                    | 0          |
|                                          |                               | または                |                           |                       |                            |            |
| ٩                                        | SSOでサインイン                     |                    |                           |                       |                            |            |
| G                                        | Googleでサインイン                  | /                  |                           |                       |                            |            |
| f                                        | Facebookでサイント                 | (>                 |                           |                       |                            |            |
|                                          |                               |                    |                           |                       |                            |            |

② 赤枠の『ミーティングに参加する』をクリックします。

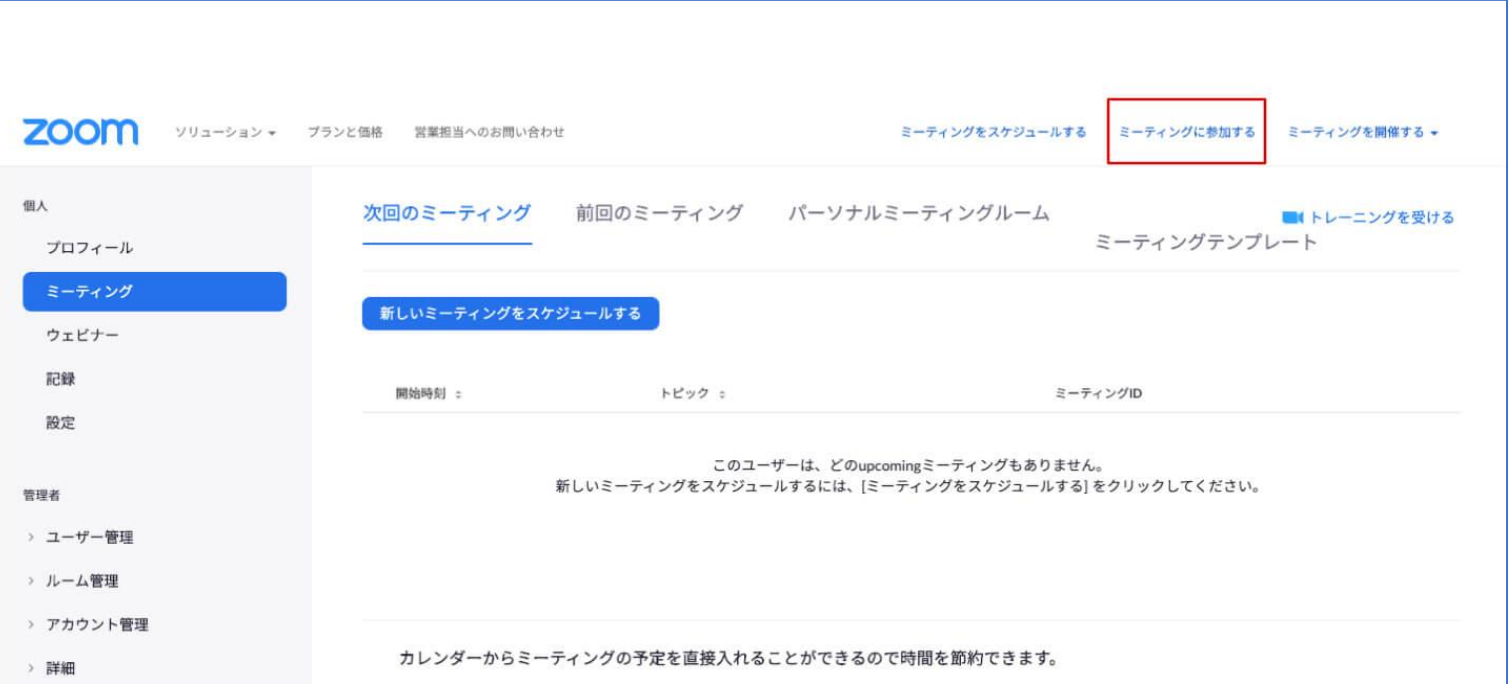

|                            | 0 | Microsoft Outlookプラグイン<br>Zoomを追加 | 0 | Chromeエクステンション<br>ダウンロード |   |
|----------------------------|---|-----------------------------------|---|--------------------------|---|
| ライブトレーニングに出席<br>ビデオチュートリアル |   |                                   |   |                          |   |
| ナレッジベース                    |   |                                   |   |                          | 0 |
|                            |   |                                   |   |                          |   |

## ③ ミーティングIDの入力

ミーティングIDを入力していただき、『参加』をクリックするとご視聴いただけます。 弊社ウェブイベントにお申込みいただいた方には、ミーティングID・ミーティングパスコードを予めメールでお送りいたします。 ミーティングID・ミーティングパスコードの確認方法については、11ページの④をご覧ください。

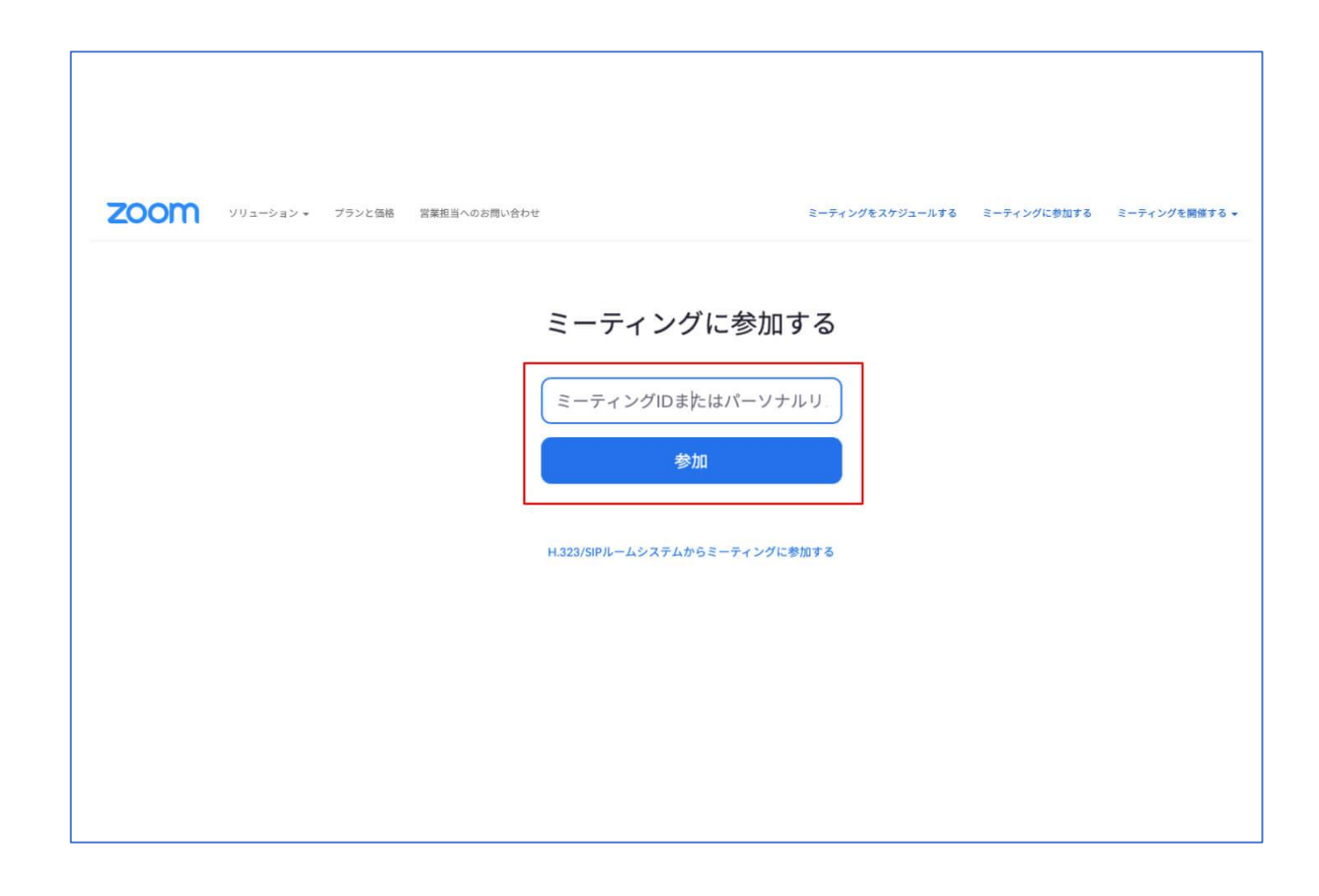

●デスクトップアプリで視聴する方法

① ZOOMのアプリを起動します。

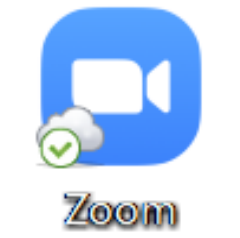

② ZOOMアカウント(メールアドレス・パスワード)を入力し、『サインイン』をクリックします。

| □ Zoom クラウド ミーティング |                           | _ |       | × |
|--------------------|---------------------------|---|-------|---|
|                    | ZOOM ~<br>us06web.zoom.us |   |       |   |
|                    | メールを入力                    |   |       |   |
|                    | パスワードを入力 お忘れですか?          |   |       |   |
|                    | サインイン                     |   |       |   |
|                    | ()次でのサインインを維持             |   |       |   |
|                    | または、次の方法でサインイン:           |   |       |   |
|                    | < G ()                    |   |       |   |
|                    | SSO Google Facebook       |   |       |   |
| く 戻る               |                           |   | サインアッ | ブ |

③ 『参加』をクリックします。

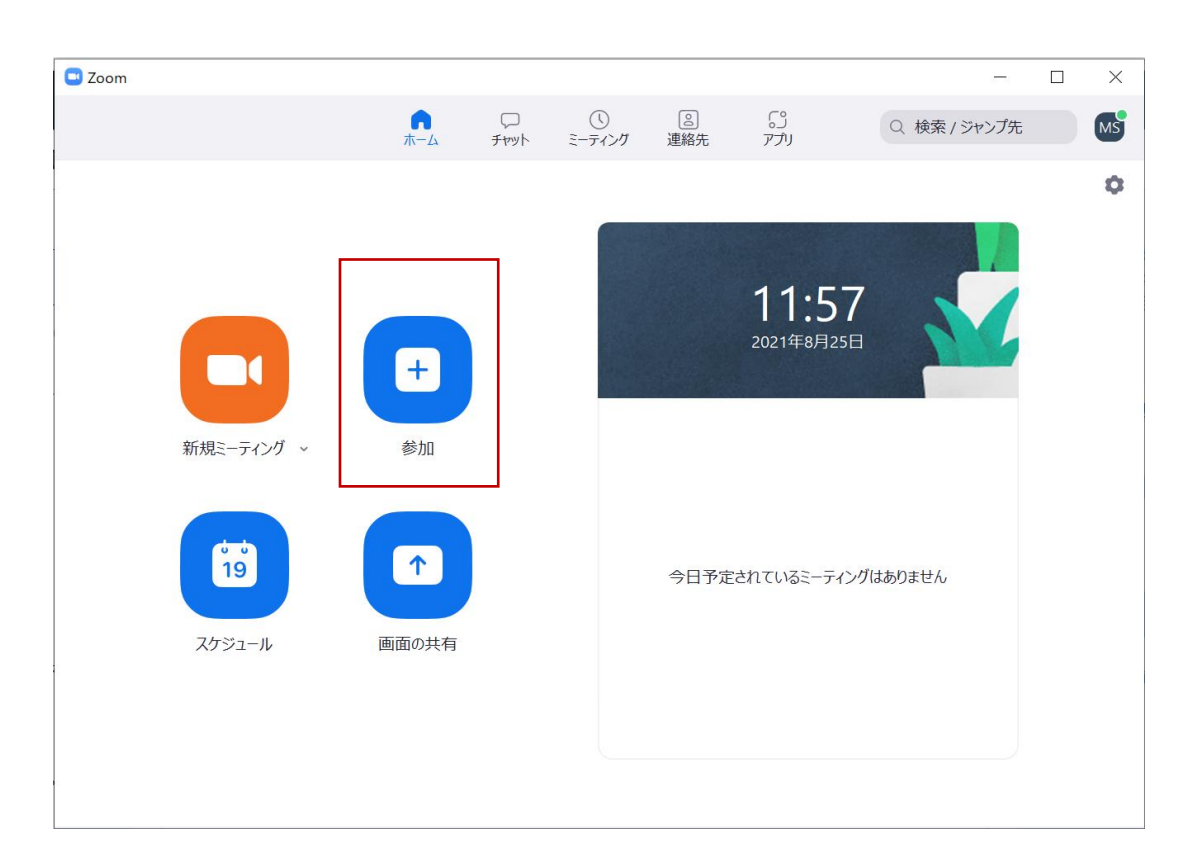

- ④ ミーティングIDを入力
  - ・ミーティングID・お名前を入力し、『自分のビデオをオフにする』にチェック図を入れます。
  - ・次に、『参加』をクリックします。

弊社ウェブイベントにお申込みいただいた方には、ミーティングID・ミーティングパスコードを予めメールでお送りいたします。 ミーティングID・ミーティングパスコードの確認方法については、11ページの④をご覧ください。

| C Zoom                  | × |
|-------------------------|---|
| ミーティングに参加する             |   |
| ミーティングIDまたは個人リンク名を入力  ~ |   |
| 名前を入力してください             |   |
| □ オーディオに接続しない           | ] |
| ✓ 自分のビデオをオフにする          |   |
| 参加(キャンセル)               |   |

## ⑤ ミーティングパスコードを入力

ミーティングパスコードを入力し、『ミーティングに参加する』をクリックします。

| ♪ ミーティングパスコードを入力 × × |   |
|----------------------|---|
| ミーティングパスコードを入力       |   |
| ・                    |   |
|                      | - |
| ミーティングに参加する キャンセル    |   |
|                      |   |

**⑥ 開催時刻までしばらくお待ちください。** 

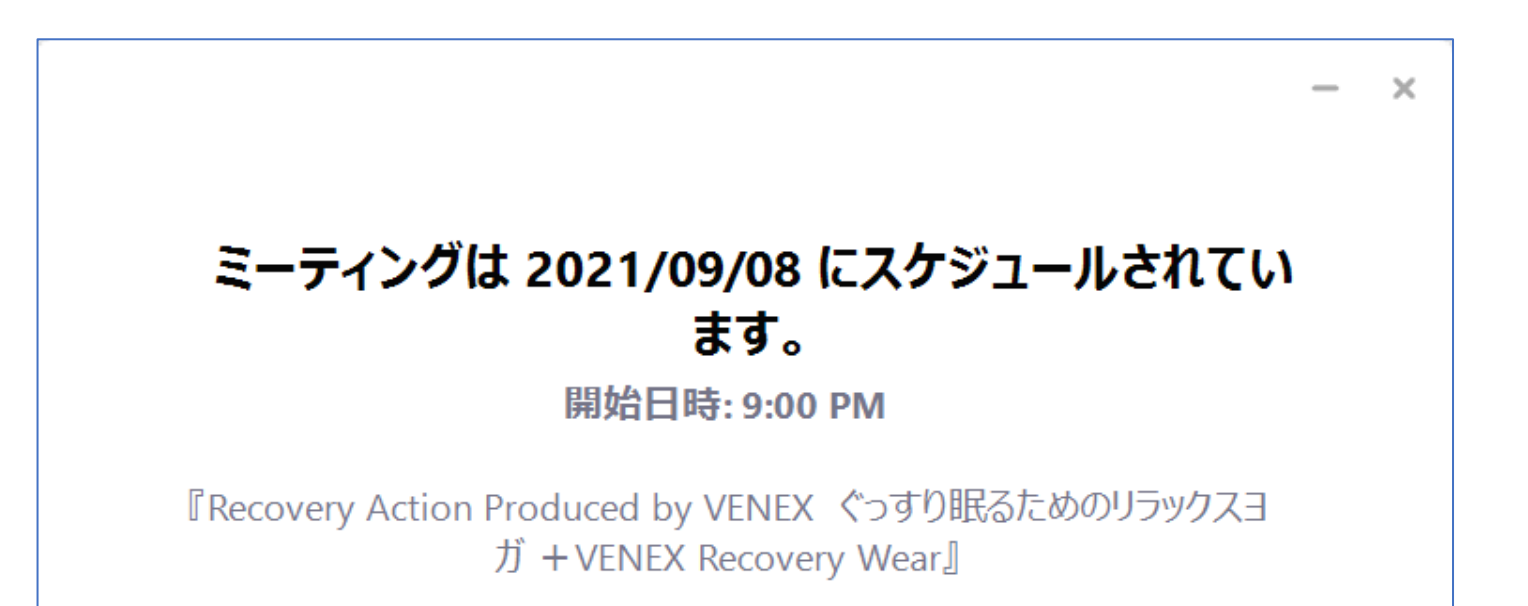

## ●スマホ・タブレットで視聴する場合

・Zoomのモバイルアプリ(iOS / iPadOS / Android)から視聴できます。 Zoomを使用するためのシステム要件を満たす機器をご使用ください。

https://support.zoom.us/hc/ja/articles/201179966-iOS-iPadOS-Android%E3%81%AE%E3%82%B7%E3%82%B9%E3%83%86%E3%83%A0%E8%A6%81%E4%BB%B6

・Zoomのモバイルアプリは、App Store (iOS / iPadOS) Google Play (Android) ストアよりインストールしてください。

App Store https://apps.apple.com/jp/app/zoom-cloud-meetings/id546505307 (iOS / iPadOS)

Google Play https://play.google.com/store/apps/details?id=us.zoom.videomeetings&hl=ja (Android)

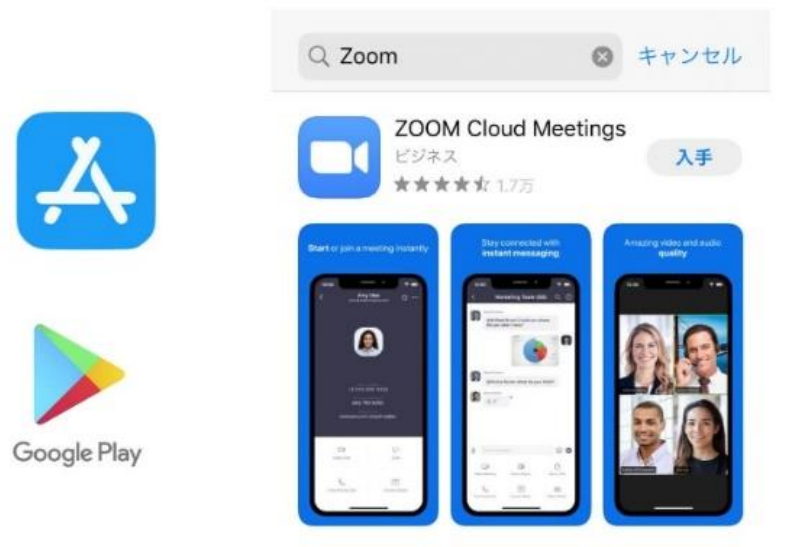

## ●スマホ・タブレットでZOOMアカウント作成する方法

アカウントを作成 (1)

> Zoomアカウントを作成いたします。 『サインアップ』をクリックします。

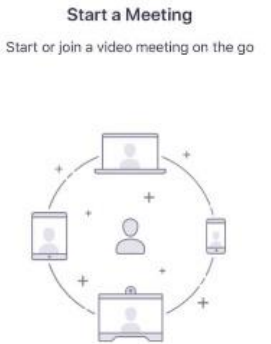

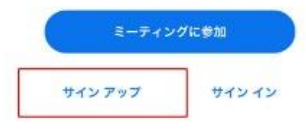

## ② 誕生日を登録

ご自身の誕生日の入力をしてください。

| 検 | 証のために                   | 、誕生E<br>ください   | 日を確認し          | って |
|---|-------------------------|----------------|----------------|----|
|   | 20                      | 020/04/09      | Э              |    |
|   | このデータ                   | 7は保存さ          | れません           |    |
|   |                         |                |                | 確認 |
|   | 2012年<br>2018年<br>2019年 | 1月<br>2月<br>3月 | a日<br>7日<br>8日 |    |
|   | 2020年                   | 4月             | 9日             |    |
|   |                         |                |                |    |

### ③ メールアドレス・名前を登録

## メールアドレス、登録名を入力していただき、『サインアップ』をクリックしてください。

| ル アドレス<br>名<br>姓<br>的に同意しま | Ţ        |
|----------------------------|----------|
| 名<br>姓<br>約に同意しま           | <b>.</b> |
| 姓<br>約に同意しま                | Ŧ        |
| 的に同意しま                     | す        |
|                            |          |
|                            |          |
|                            |          |

### ④ メールの認証

登録したメールアドレスへアカウントの認証用のメールが届きます。 届きましたメールをご確認いただきまして『アクティブなアカウント』をクリックします。 メールの認証が完了となります。

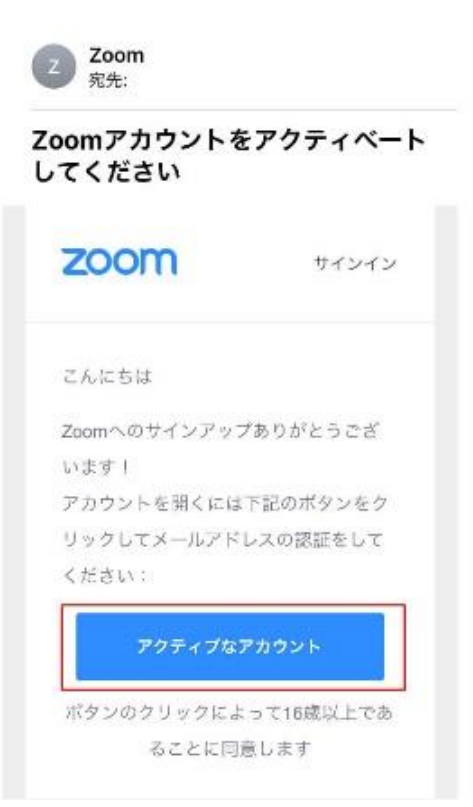

## ⑤ パスワードを設定

登録名(姓名)を入力後、ご自身でお好きなパスワードの設定をお願いいたします。

| 1 アカウント情報                                                | ž                                                                                                  |
|----------------------------------------------------------|----------------------------------------------------------------------------------------------------|
| 2 仲間を招待                                                  |                                                                                                    |
| 3 ミーディングの                                                | <b>クテスト</b>                                                                                        |
|                                                          |                                                                                                    |
|                                                          |                                                                                                    |
|                                                          |                                                                                                    |
| パスワード                                                    |                                                                                                    |
|                                                          |                                                                                                    |
| パスワードを預                                                  | 産話する                                                                                               |
| パスワードを預<br>サインアップする                                      | 確認する<br>ことで、プライバシー方針おより                                                                            |
| パスワードを有<br>サインアップする<br>サービス規約にに                          | 在記する<br>ことで、プライバシー方針およし<br>:同意したことになります。                                                           |
| パスワードを引<br>サインアップする<br>サービス規約にに                          | <sup>在記する</sup><br><i>ことで、ブライバシー方計およ(<br/>同意したことになります。</i><br>続ける                                  |
| パスワードを預<br>サインアップする<br>サービス規約にに                          | 電影する<br><i>ことで、プライバシー方針およし<br/>同意したことになります。</i><br>読ける                                             |
| パスワードを預<br>サインアップする<br>サービス規約にに                          | 確認する<br><i>ことで、プライバシー方針およい</i><br><i>同意したことになります。</i><br>成ける                                       |
| パスワードを得<br>サインアップする<br>サービス規約にに<br>概要                    | 在記する<br><i>ことで、ブライバシー方針およし<br/>同意したことになります。</i><br>続ける                                             |
| パスワードを得<br>サインアップする<br>サービス税的にに<br>概要<br>Zoom プロ         | ロ影する<br>ことで、プライバシー方針おより<br><i>同意したことになります。</i><br>続ける<br>グ お答様の声                                   |
| パスワードを<br>サインアップする<br>サービス税約にに<br>概要<br>Zoomプロ:<br>学社のチー | 在記する<br><i>ことで、プライバシー方針およい</i><br><i>同意したことになります。</i><br>続ける<br>グ お客様の声<br>−ム Zoomが薄に <u>れ</u> る豊庄 |

## ⑥ 招待はスキップします。

この画面は他の方へ招待する画面です。この手順はスキップしてください。

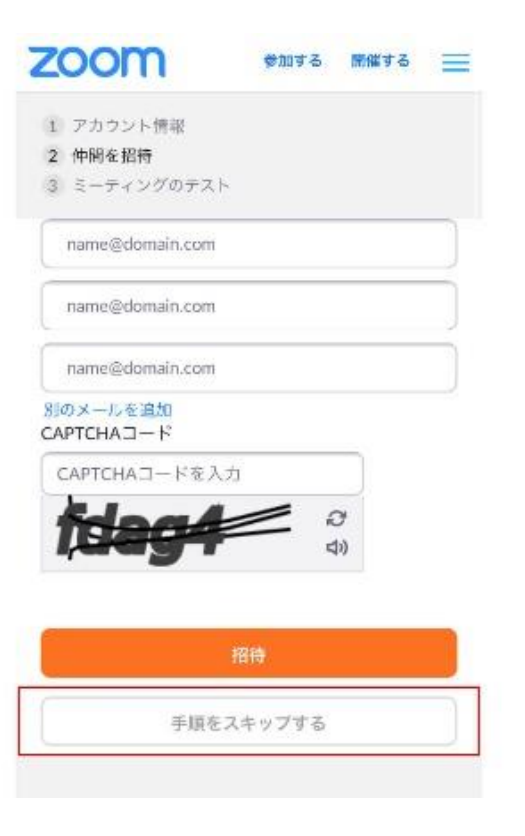

アプリへ移動し、アカウント登録を完了してください。
 この画面になりましたら、アカウント登録は完了となります。

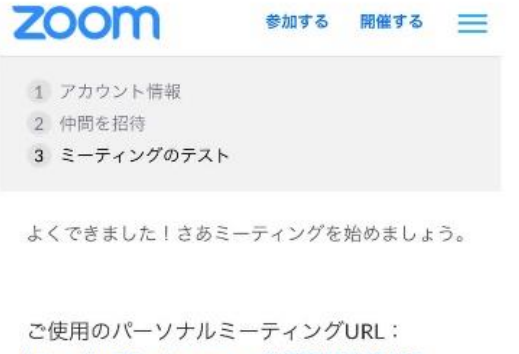

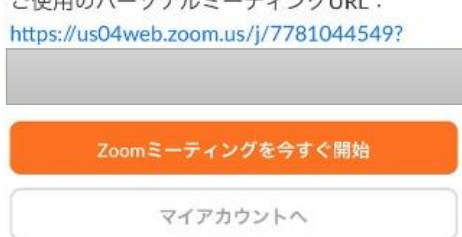

## ●スマホ・タブレットで視聴する方法

アプリヘサインイン

登録したZoomアカウントのメールアドレスとパスワードを入力し

『サインイン』してください。

|           |               | 0 |
|-----------|---------------|---|
|           | サインイン         |   |
|           | パスワードをお忘れですか? |   |
| または、次を使用し | てサイン インしてください |   |
| SSO       |               | > |
|           |               |   |

② 参加を選択

アプリを開いていただき、『参加』を選択してください。

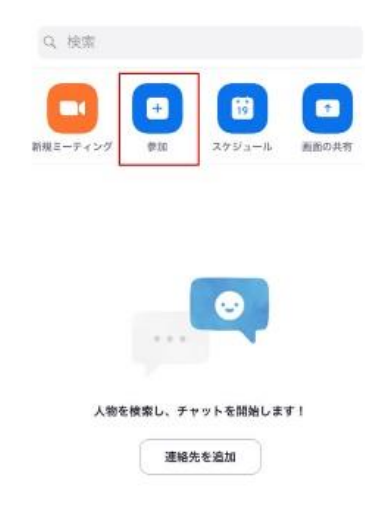

#### 

### ③ ミーティングIDを入力

・ミーティングID・お名前を入力し、『自分のビデオをオフにする』をONにします。

・次に、『参加』を選択します。

弊社ウェブイベントにお申込みいただいた方には、ミーティングID・ミーティングパスコードを予めメールでお送りいたします。

ミーティングID・ミーティングパスコードの確認方法については、11ページの④をご覧ください。

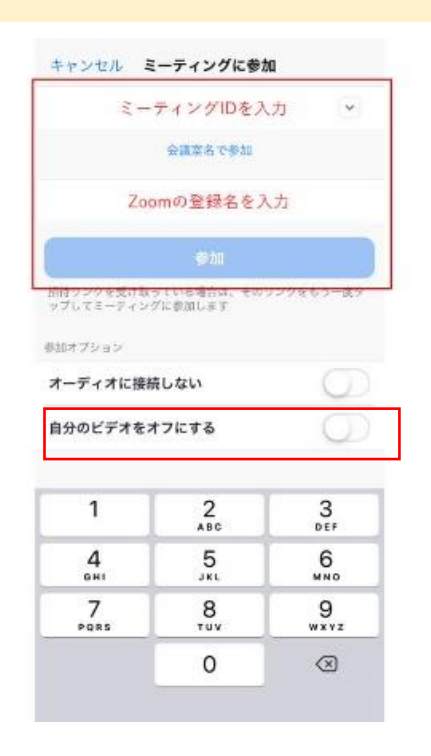

④ ミーティングパスワードを入力

ミーティングパスコードを入力し『続行』を選択します。待機画面になりましたら視聴可能となります。

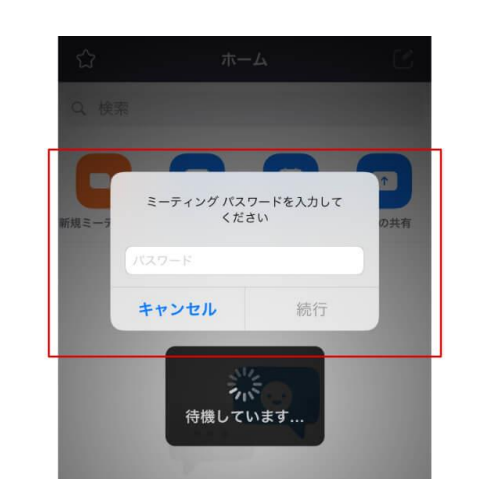

| au 🗢                 | 13:05            | 🕑 90% 🗖       |
|----------------------|------------------|---------------|
| Recovery Act         | tion Produced by | y VEN 退出      |
| ** このミーティ:<br>機しています | ングをホストが開始        | するまで待         |
| ミーティング ID            | ٤                | 333 4164 5053 |
| 時刻                   | 9:00             | 午後 日本標準時      |
|                      |                  |               |

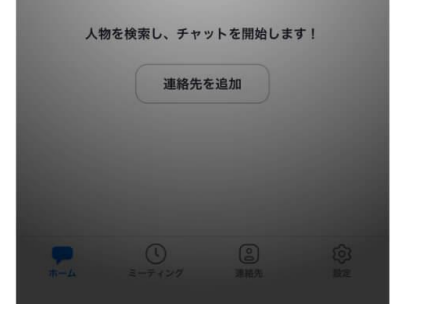

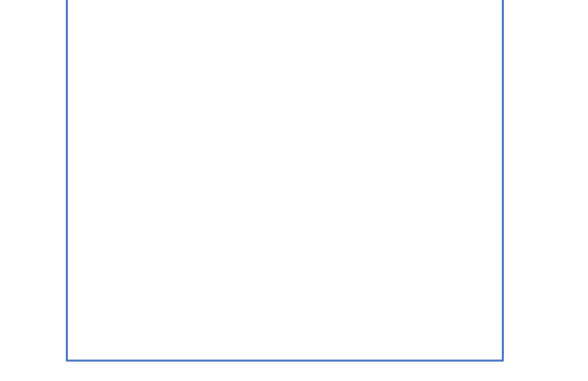

## ●ウェブイベントお申込みの手順

① 弊社HPのイベントお知らせページ または 会員制メルマガよりお申込みいただけます。

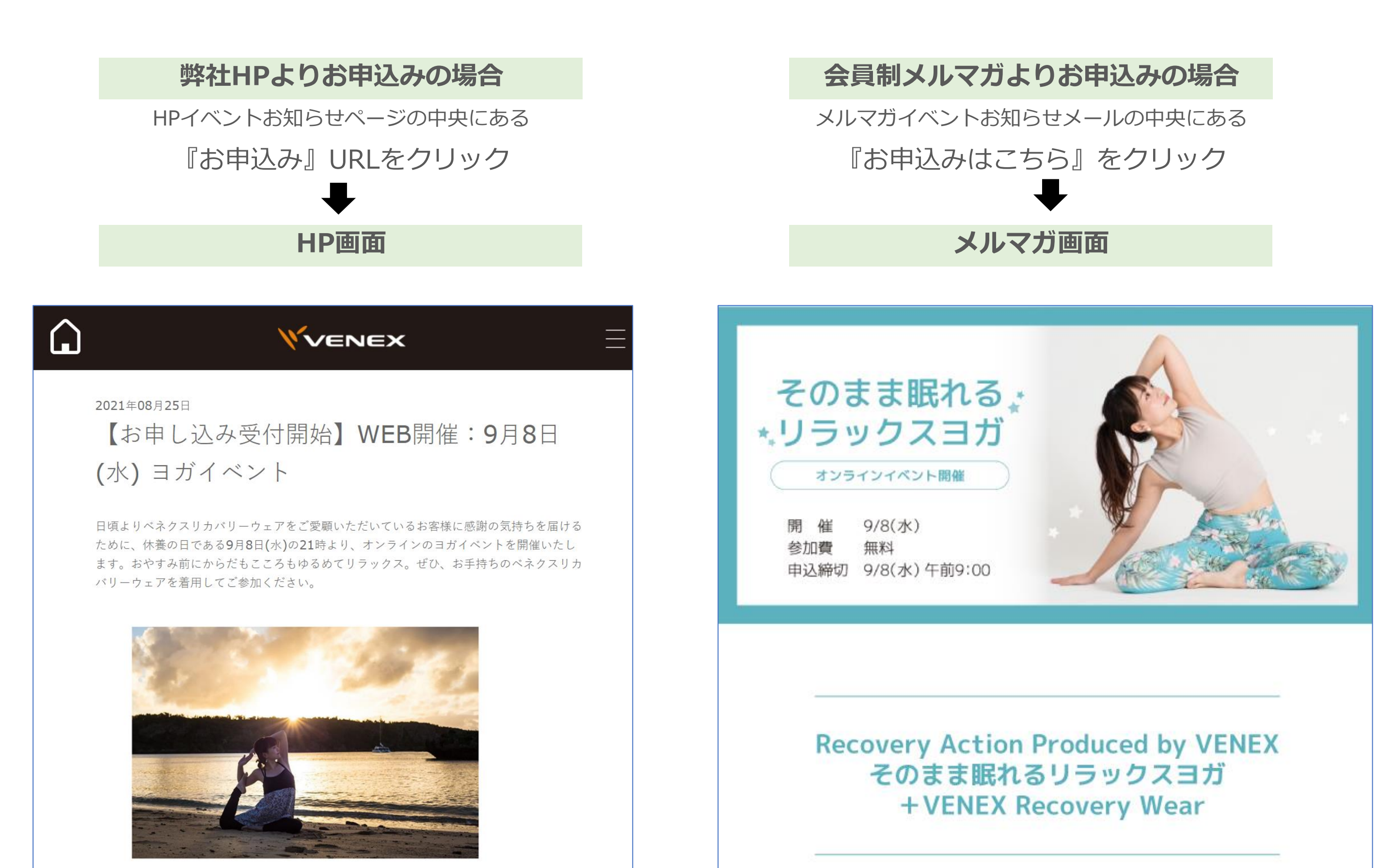

**Recovery Action Produced by VENEX** そのまま眠れるリラックスヨガ + **VENEX Recovery Wear** 

#### ■日時

開催日時: 2021年9月8日(水)21:00 ※受付開始 20:45 ※終了時刻 21:45(予定)

■会場 ZOOM(オンラインレッスン)

#### ■対象

リカバリーウェアをお持ちの方 ※お持ちでない方もお気軽にご参加ください。

#### ■ヨガ講師

中畠 綾香先生

#### ■参加費

無料

#### ■お申込み

下記URLよりお申し込みください。 https://form.run/@miyashiro-venex-1629098095

申込み締め切り日時:2021年9月8日(水)午前9:00 ※お申込みいただいた方にはメールにて、当日参加用のZoom URLをお知らせいたします。 おやすみ前にからだもこころもゆるめてリラックス して、ぐっすりと眠り、翌日を元気に迎えるためのヨ ガ。ぜひ、お手持ちのベネクスリカバリーウェアを着 用してご参加ください。

## お申し込みはこちら

### ② お申込み画面入力

赤枠にある必要事項を入力していただき 『申し込む』をクリックします。

| Recovery Action Produced by VENEX                                                                                                    |
|----------------------------------------------------------------------------------------------------|
| ぐっすり眠るためのリラックスヨガ +VENEX Recovery Wear                                                                                                    |
| 日程:2021年9月8日(水)                                                                                                    |
| 開催時間:21:00~21:45                                                                                                    |
| 会場:ZOOMにて開催                                                                                                    |
| 名前後期                                                                                                    |
| 山田 太郎                                                                                                    |
| 名前(フリガナ)                                                                                                    |
|                                                                                                    |
| ヤマダ タロウ<br>#PU ママ                                                                                                    |
| ヤマダ タロウ<br>性別 <u>後</u> 風<br>○ 男性                                                                                                    |
| ヤマダ タロウ       性別 (数)       9月性       メールアドレス (30)                                                                                                    |
| ヤマダ タロウ<br>性別  緩<br>の 男性<br>メールアドレス  緩<br>example@mail.com                                                                                                    |
| <ul> <li>ヤマダ タロウ</li> <li>性別          使用         女性     </li> <li>メールアドレス          び風     </li> <li>example@mail.com</li> <li>確認のため再度ご入力ください</li> </ul>                      |
| ヤマダ タロウ         性別           男性         男性         メールアドレス           example@mail.com         確認のため再度ご入力ください         example@mail.com                                        |
| ヤマダ タロウ         性別           男性         男性         メールアドレス           example@mail.com         確認のため再度ご入力ください         example@mail.com         セミナー講師に相談したいお悩みがございましたらご記入ください |
| ヤマダ タロウ<br>性別  愛<br>9 男性  メールアドレス  愛<br>example@mail.com  確認のため再度ご入力ください  example@mail.com  セミナー講師に相談したいお悩みがございましたらご記入ください  EX                                               |

## ③お申込み完了 お申込み完了画面が出ると申込完了となります。 ご登録のメールアドレスにイベントのご案内メールが届きます。

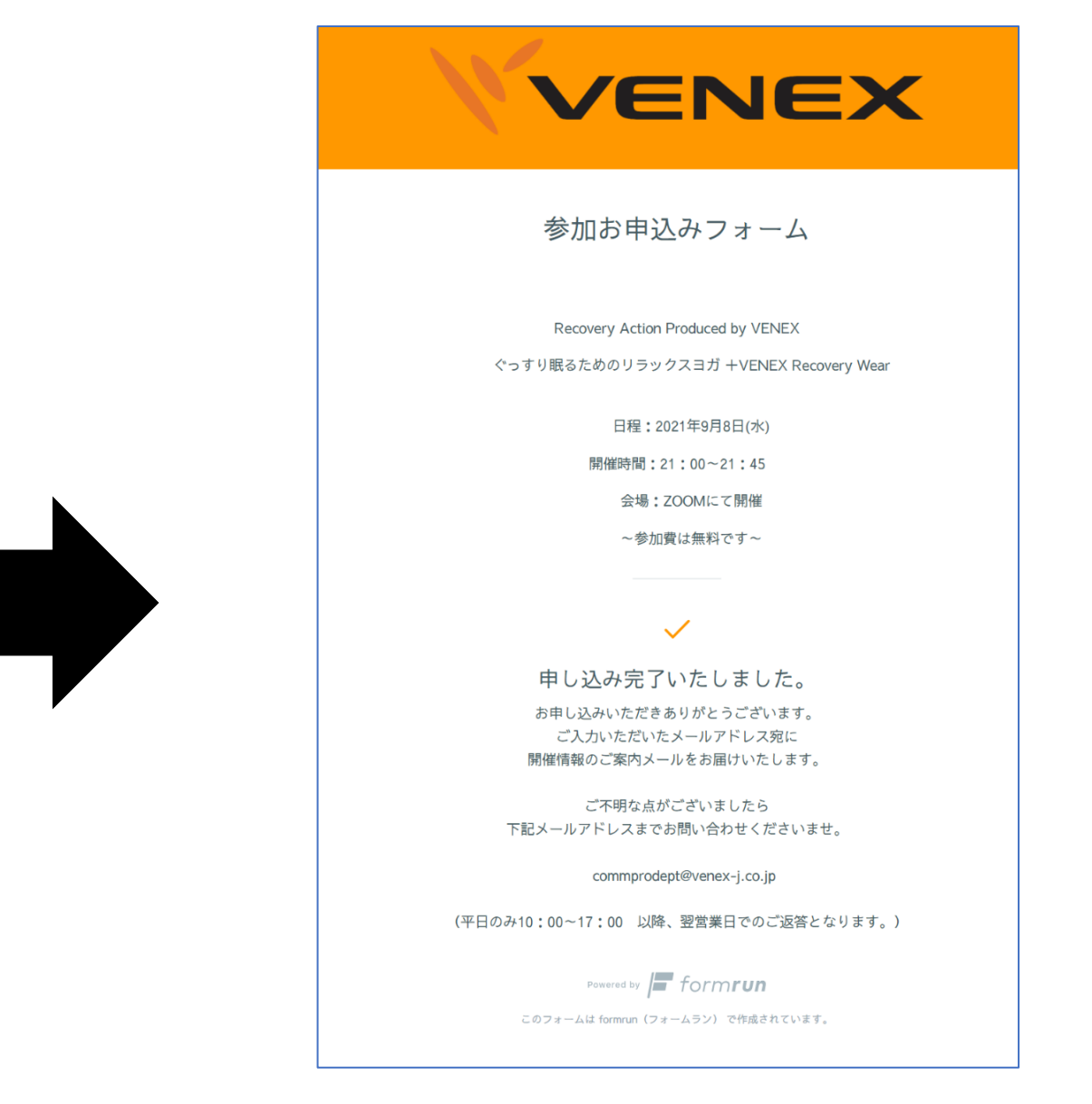

#### 案内メールを確認する (4)

登録が完了すると、お申込み画面に登録したメールアドレスに ZOOMミーティングID・ミーティングパスコードが記載されたご案内メールが届きます。

| この度は『Recovery Action Produced by VENEX ぐっすり眠るためのリラックスヨ<br>ガ +VENEX Recovery Wear』にお申込みいただき誠にありがとうございます。 |  |
|----------------------------------------------------------------------------------------------------|--|
| * * * * * * * * * * * * * * * * * * * *                                                                 |  |
| 『Recovery Action Produced by VENEX ぐっすり眠るためのリラックスヨガ<br>+VENEX Recovery Wear』                            |  |
| 時間: 2021年9月8日 09:00 PM 大阪、札幌、東京                                                                         |  |
| Zoomミーティングに参加する<br><u>https://us06web.zoom.us</u>                                                       |  |
| ミーティングID:                                                                                               |  |
| * * * * * * * * * * * * * * * * * * *                                                                   |  |
| ご不明点等ございましたら下記メールアドレスよりお問い合わせくださいませ。<br><u>commprodept@venex-j.co.jp</u>                                |  |

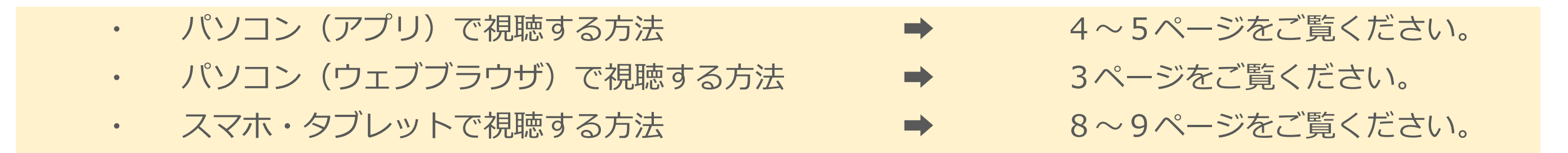

### ご不明点等ございましたら、下記メールアドレスよりお問い合わせください。

コロナウィルス感染対策テレワーク実施中のため、イベント申込に関するお電話でのお問い合わせを停止させていただいております。

<お問い合わせ窓口メールアドレス>

<お問い合わせ受付時間>

commprodept@venex-j.co.jp 平日10:00~17:00(土日祝日は休みとなります)

※時間外のお問い合わせメールについては翌営業日でのご返答となります。予めご了承くださいませ。